# HT2 - Create a Digital Terrain Model from a T-Lidar point cloud

fr\_FR.png ...version française de cette page

This tutorial uses the following script in the Computree HowTo subfolder: HT2\_Create\_DTM.xsct2

# **Objectives**

This tutorial shows how to :

- 1. Open a point cloud
- 2. Add the DTM creation step
- 3. Configure the tool parameters
- 4. Export the model in a raster format

# Open a ploint cloud

Please refer to tutorial HT1 - Load, visualize, crop and export a T-Lidar point cloud.

# Add the DTM creation step

The *OE\_StepExtractSoil03* step is found in the **onfensamv2** plugin. This step distinguishes ground points from vegetation points and generates:

- a Digital Terrain Model (DTM)
- a Digital Surface Model (DSM)
- a Digital Height Model (DHM)

To add a step, right click on the previous one and then select the tool. Select the **onfensamv2** plugin, and then the **Soil** / **vegetation segmentation**  $\rightarrow$  **DTM** step.

| ep manager                                                                                             |                                         |               |      |                                           |                                       | 8 X |
|----------------------------------------------------------------------------------------------------|-----------------------------------------|---------------|------|-------------------------------------------|---------------------------------------|-----|
| Name Prog                                                                                              |                                         | Progress      | Tim  | ne / Show                                 | Debug                                 |     |
| <ul> <li>PB_StepLoadMu<sup>+</sup>**</li> <li>Merged Scer</li> <li>Individual Sc</li> <li>O</li> </ul> | base<br>generate<br>onfensa<br>onflsisv | e<br>mv2<br>2 | 0h:0 | )m:6s:9ms<br>Extraction (<br>Soil / veget | of plot<br>tation segmentation -> DTM |     |
|                                                                                                    | Execute<br>Config.                      | parameters    | 000  | Filtering of<br>Vertical me               | rging of clusters in logs             |     |

### **Tool parameters configuration**

Tool steps and parameters:

• A Zmin grid is created at the specified **Grid resolution**. The resolution must be in centimeters. The same resolution will be used for the output models.

A 50 cm resolution is suitable for a moderate slope plot. For a steeper slope, a finer resolution is recommended.

• Point density is calculated for points located between Zmin and "Zmin + Soil thickness".

The Soil thickness parameter depends on the grid resolution. The larger the pixels are, the greater the parameter value must be, so that all ground points are included.

- NULL value is given to the grid's pixels that have a point density smaller than the Minimum density.
- If the Interpolation box is checked, NULL values ares replaced by the average of natural neighbors.
- If the **Smoothing** box is checked, each cell is transformed according to the K-Nearest Neighbor (k-NN) method. K ( **Neighborhood** in number of pixels) must be specified.

| Grid resolution:                 | 50       | 🚖 cm     |
|----------------------------------|----------|----------|
| Soil thickness:                  | 32       | 🚖 cm     |
| Minimum density:                 | 200.00   | 🚔 pts/m2 |
| Neighbourhood (isolated points): | 3        | 🖨 Cases  |
|                                  | Interpol | ation    |
|                                  | Smoothi  | ng       |
| Smoothing neighbourhood:         | 2        | 🚖 Cases  |

Here is an exemple of a Digital terrain Model (DTM):

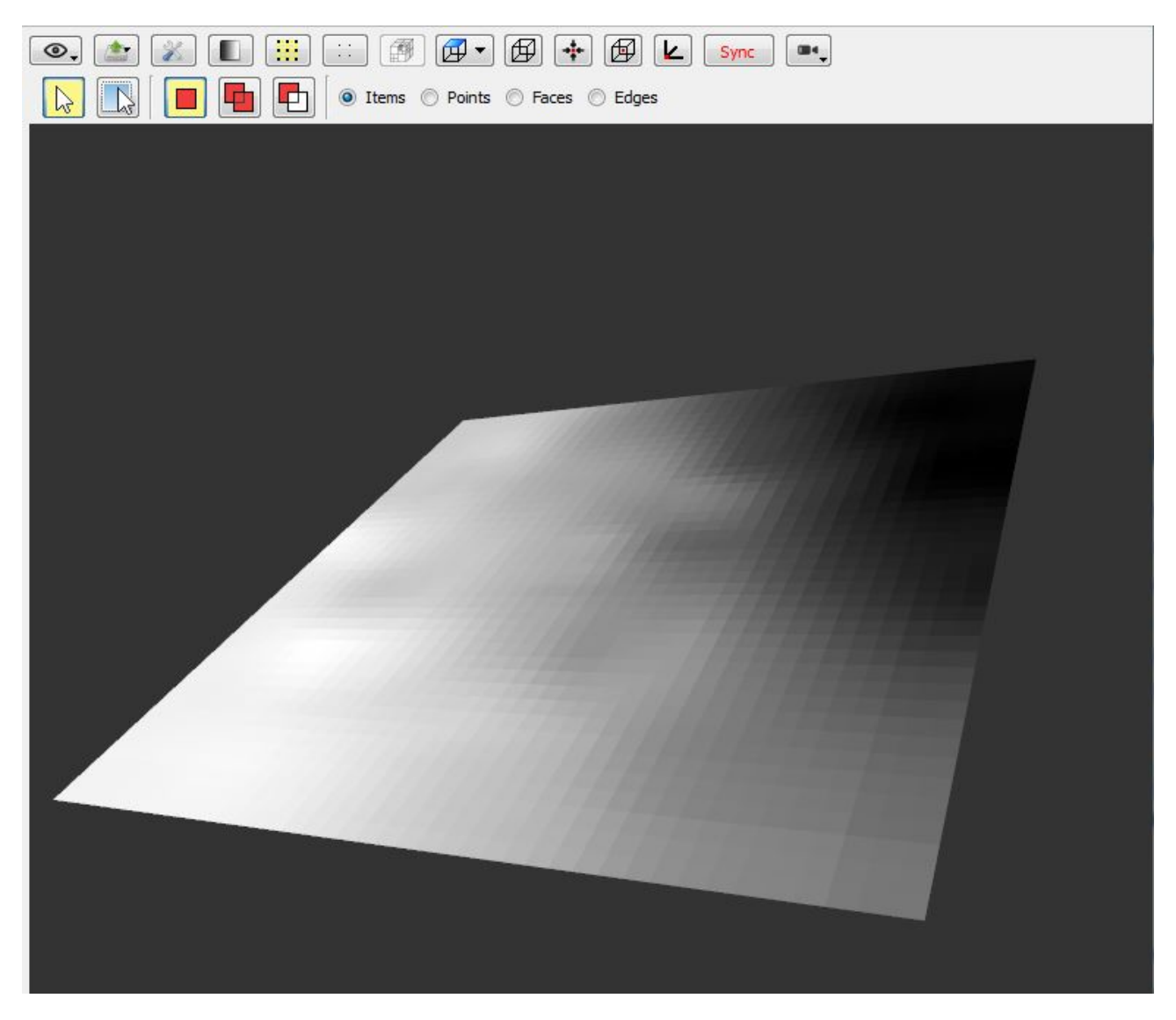

### Export the model in a raster format

Please refer to tutorial HT1 - Load, visualize, crop and export a T-Lidar point cloud.

#### Back to How Tos list

#### Files

| OE_StepExtractSoil03_EN.jpg        | 54.9 KB | 12/01/2014 | Delugre Audrey |
|------------------------------------|---------|------------|----------------|
| config_OE_StepExtractSoil03_EN.JPG | 25.8 KB | 12/01/2014 | Delugre Audrey |
| step_model_manager_EN.JPG          | 50.8 KB | 12/01/2014 | Delugre Audrey |
| ajust_cam.jpg                      | 1.27 KB | 12/01/2014 | Delugre Audrey |
| export.JPG                         | 7.98 KB | 12/01/2014 | Delugre Audrey |
| MNT.JPG                            | 39.5 KB | 12/01/2014 | Delugre Audrey |
| format_export_FR.jpg               | 49.4 KB | 12/01/2014 | Delugre Audrey |
|                                    |         |            |                |